# 地域イノベーション共用化装置

# JNM-EX270 FT-NMR 使用マニュアル

(文書更新日:H24.03.15)

地域イノベーション技術支援スタッフ 正担当者:立中 咲樹

副担当者:松本 文子

JNM-EX270 FT-NMR (270MHz NMR)を使用するに当たり、

- 学生は**本マニュアル記載事項以外の操作を行わない**こと。
- エラー表示などトラブルが生じた際は、速やかに管理担当者まで連絡し、そのときの 状況を報告すること。
- 1. 装置予約

<u>http://www.nano.sojo-u.ac.jp/rsv\_sys/</u>左記アドレスから装置予約システムへログイン (ログインユーザ「学生」、パスワード「student」を入力)し、装置の予約を行う。

- 使用記録簿(測定者名に使用登録許可のない者の名前を記載しないこと)
  使用記録簿に使用年月日、使用開始時刻、測定者名、指導教員名、内線番号を記入
- 3. 装置の起動

エアードライユニット、エアーコンプレッサーの電源(手前から順番に計4つ)、パソコン、 の電源を入れる。Windows が立ち上がったらデスクトップ上にあるアイコン より Excalibur を起動する。

補足:稀に、PC 画面上に「AQP エラー」と表示されることがある。その場合、Excalibur を 閉じ、PC の隣にある機械(AQP unit)の電源を OFF にし、数秒後に再び ON にした後、Excalibur を起動して操作を続ける。それでもエラー表示が出る場合は管理担当者に連絡すること。

4. **DEVIC** パターン

[DEVIC] ボタンをクリックし、装置が正常に動作 しているか(<u>画面上に赤点灯がないか</u>)確認する。

**緑点灯:正常**→装置が正常に作動。[Exit] で画面 を閉じる。

赤点灯:異常→何らかの故障が考えられるので管理 者へ報告(補足: Check を指定して [ON] をクリッ クするとエラーメッセージが表示される)。

| 8831     | ALAITH | STATUS              | 1141                                                                                                    | ALAER  | STATUS              |     |     |
|----------|--------|---------------------|----------------------------------------------------------------------------------------------------|--------|---------------------|-----|-----|
| 068CY    |        | <sup>15</sup> Check | PANCE                                                                                                    |        | C Otecii            |     |     |
| 080007   | 17     | Check               | Sv1CI                                                                                                    | m      | C Disck             |     |     |
| 08000    |        | Check .             | ATRCA .                                                                                                    |        | C Okeck             |     |     |
| 08061    |        | Check               | FORER                                                                                                    | 17     | C Olack             |     |     |
| IRSE1    |        | Check               | #511CT                                                                                                    | -      | C Dieto             |     |     |
| 18000    |        | C theck             | ATOST                                                                                                    |        | C Otack             |     |     |
| IRSE TO  |        | C there             | The second second second second second second second second second second second second second second second se |        | and a second second |     |     |
| 180002   |        | COatl               | 14 188.40                                                                                                    | 7 82   | 100.00 1            |     |     |
| LKKODE   |        | Cichack             |                                                                                                    | 1      |                     |     |     |
| LURCY    |        | C. Check            |                                                                                                    |        | 1 Contractor Bar    |     |     |
| AUX      | E      | Check               | SHET                                                                                                    | CETTEN | 1110                |     |     |
| Scen PGE |        | C Charl             | tannal                                                                                                    | Can of | A                   |     |     |
| \$8180   | -      | C Check             | Lanser                                                                                                    |        |                     |     |     |
| See. 3   | _      | N 23                |                                                                                                    |        |                     |     |     |
| 5694     | 1      |                     | 1                                                                                                    |        | 2                   |     |     |
| -        |        |                     |                                                                                                    |        | Second C.           | 100 |     |
| 1 1      | 品 十    | 公占打                 | LT1V2                                                                                                    | 5년종    | け正堂                 |     |     |
|          | T L A  |                     |                                                                                                    |        | полет               | 100 | Ent |
|          |        |                     |                                                                                                    |        |                     |     |     |
|          |        |                     |                                                                                                    |        |                     |     |     |

# 5. **サンプルの調製**

- 5 mm φ 試料管の標準のサンプル液量は、4cm 程度にする。
- ローターと試料管はやわらかい布やキムワイプで綺麗に拭いておく。
- 試料管の底がサンプルゲージのストッパーに当たるように、ローターと試料管を調節する。
- ローターにサンプルを挿入したらオートサンプルチェンジャーにセットする。
- ADVANCE ボタンを押すとチェンジャーが時計回りに回転する。

注意:このとき ADVANCE ボタン左にある EMERGENCY ボタンは押さないこと!

## →手順6へ

6. SAMPL パターン

メニューアイコンより [SAMPL] ボタンを押すと下図の SAMPL パターンが表示される。

| EXcalibur for Windows -NMR DATA SYSTEM-                                                                                                    | _ 8 ×     |
|----------------------------------------------------------------------------------------------------|-----------|
| jile Screen Qommand Color Help                                                                                                    |           |
| Ite Screen Command Corr Help<br>SAMPL Command<br>SAMPL Command<br>SLVNT CDCL3 Eject サンプル取り出し<br>SLVNT CDCL3 Eject サンプル取り出し<br>SNO 15<br>Auto set Manual set<br>JD Pro.<br>MENU Command<br>サンプルセット<br>MENU Command<br>H<br>EXMOD NON<br>TIMES 20                                                                                                    |           |
| SAWTH                                                                                                    |           |
| COMNT CDCI3                                                                                                    |           |
| Accumulation Command                                                                                                    |           |
|                                                                                                    |           |
| Poleser 1.<br>DownLoad                                                                                                    |           |
| Exit モニタウィンドウ(進行状況)                                                                                                    |           |
| ASCON:15 LOAD SPIN:15.0Hz LCKON:665 SHMON VTOFF:22.3c He:68.4% N2:100.0                                                                                                    | J%        |
| A 2 Kenne - A 2 Kenne - A 2 | « 📑 10:03 |

7. 溶媒条件の読み込み

[SAMPL] Command 枠内にある [SLVNT] ボタンをクリックすると、リストボックスが現れる。

リストボックスから溶媒名を選び [LDSET] をクリックするとリストボックスが閉じ設定が完 了する。補足:この操作は溶媒に [CDCl<sub>3</sub>] を使用する場合も必ず行う。

## 8. サンプルのセット

[SNO] のテキストボックスには「サンプルを入れたオートサンプルチェンジャーの No」を 入力後、[Auto set] をクリックする。しばらく待つとオートサンプラーが作動し、サンプル の挿入が始まる。

画面下にあるモニタウィンドウが進行状況に合わせて、

「ASCON  $\Rightarrow$  LOAD  $\Rightarrow$  SPIN  $\Rightarrow$  LCKON  $\Rightarrow$  SHMON」と、順に水色に変化する。 SHMON に水色のマーカーが点灯し、SHMON の表示が点滅から点灯へと変わったら終了とな る。<u>補足:稀に、LOCK と SHIM が正常にかからないことがある。その場合、一旦サンプルを</u>取り出し(Eject ボタン)、手順 8 のサンプルのセットをやり直すこと。

#### →手順9へ

# 9. ACQUS パターン

メニューアイコンより [ACQUS] ボタンを押すと下図の ACQUS パターンが表示される。

| EXcalibur for Wind<br>Eile Screen Comr | lows=1MR DATA SYSTEM-<br>mand Cglor Help                                  |
|----------------------------------------|---------------------------------------------------------------------------|
| E.                                     | Acquisition Parameter                                                     |
|                                        | EXMOD NON EXPCM NON:Single.coupled:PW1_ACQTM_PD:1H,13C,17O,2H,14N,19F,etc |
| ACOUS                                  | MENUF NON VARPM © BUTWT © BESEL © INIAC © CONAC SETIN                     |
| Lin Land                               | 1) 標準条件の読み込み                                                              |
| UPDIS                                  | OBNUC 1H OBS SET Memo TUNE Auto Filter                                    |
| 10 Pro.                                |                                                                           |
|                                        |                                                                           |
| 2D Pro.                                | POINT 16384 PW1 6-0 us PULSE SET                                          |
|                                        | SANPO 16384 RGAIN 12                                                      |
| AniEAS                                 | FREUD (3401.6 Hz<br>FILTR 2700 Hz                                         |
| SAWTH                                  | ACQTM 3.03309 sec RESOL 0.33                                              |
|                                        | PD 3.987 sec<br>TIMES 8 のUNWAY 1 3) 測定条件の入力                               |
| MASHM                                  | COMNT [CDC13                                                              |
| 1 1 1 1 1 1 1 1 1 1 1 1 1 1 1 1 1 1 1  |                                                                           |
|                                        | Accumulation Command                                                      |
| DEVIG                                  |                                                                           |
| Pulser                                 |                                                                           |
| DownLoad                               | RESOL <sup>18</sup> ,33Hz EXPTM : O day O hour 1 min 3 sec                |
|                                        | 4) 積算の開始                                                                  |
| Exit                                   |                                                                           |
|                                        | ASCON:15 LOAD SPIN:14-0Hz LCKON:663 SHNON VTOFF:21.9c He:68.4% N2:100.0%  |
| - スタート (ST) FXe                        | calibur for Windo 🦉 無明 - 水介小 👝 🔍 小田 🖉 🖉 🖉                                 |

## 10.標準条件の読み込み

Proton (1H) 測定の場合→手順 10.1 へ
 Carbon (13C) 測定の場合→手順 10.2 へ

10.1. **Proton (1H) 測定を行う場合** 

【ACQUS】 パターン Acquisition Parameter 枠内にある [MENUF] ボタンをクリックする と、右図のダイアログボックスが表示される。 次に、リストボックスより「NON.par」を選ぶ。

| File Mane:<br>NON.par                                                                                    |     | Directories:<br>c:Vvinner¥common |     | RDMNU  |  |
|----------------------------------------------------------------------------------------------------|-----|----------------------------------|-----|--------|--|
| NON. PAR<br>OBS90. PAR<br>OFR. PAR<br>P1std. Par<br>PSTMAS. PAR<br>PWBCM. PAR<br>OBCM. PAR<br>OECHO. PAR | 1 1 | COMMON                           | × . | Cancel |  |
| List Files of Iyr                                                                                        | e:  | Driges:                          |     |        |  |
| WENUF (*.par)                                                                                            |     | ind c:                           |     |        |  |

注:次のボタンは絶対にクリックしないこと!! [WTMNU] ボタン(赤色×印)

【RDMNU】 ボタン(青枠内)をクリックするとダイアログボックスが閉じ、標準条件が読 み込まれる。→手順 11 へ

# 10.2. Carbon (13C) 測定を行う場合

【ACQUS】 パターン Acquisition Parameter 枠内にある [MENUF] ボタンをクリックすると、上図のダイアログボックスが表示される。次に、リストボックスより「BCM.PAR」あるいは「DEPT.PAR」を選ぶ。

**注:次のボタンは絶対にクリックしないこと!!** [WTMNU] ボタン(赤色×印)

【RDMNU】 ボタン(青枠内)をクリックするとダイアログボックスが閉じ、標準条件が読 み込まれる。→手順 11 へ

### 11. 測定溶媒の確認

測定溶媒が「CDCl3」の場合→手順14へ、測定溶媒が「CDCl3以外」の場合→手順12へ

12. **Proton (1H) のチューニング** 

[ACQUS] パターン Acquisition Parameter 枠内にある [ATUNE] をクリックすると Auto tune 画面が現れる。

**注1:次の数値は絶対に変更しないこと!!** [LF Tune, LF Match, HF Match, HF Tune]。

**注2:次のボタンは絶対にクリックしないこと!!** [Set up]。

チューニング核の変更

まず **[TUNUC]** をクリックすると、リストボックスが表示されるので「1H」を選択した 後、**[LDOBS]** をクリックすると、リストボックス画面を抜ける。

「Quick」ヘチェックを入れた後、[Tune] ボタンをクリックする。 ここで右図の ATUNE 画面が現れ「Execute auto tune ok」と表示さ れるので[OK] をクリックする。

次に右図の Message 画面が現れ「Auto tune」、[Cancel]、[Exit] を聞かれるが、そのまま待つとチューニングが始まる。チューニングが 終了すると Message 画面が消える

A) Proton (1H) 測定の場合: Auto tune 画面の [Close] をクリックした後、手順 14 へ

B) Carbon (13C) 測定の場合→手順 13へ

13. Carbon (13C) のチューニング

**[ACQUS]** パターン Acquisition Parameter 枠内にある **[ATUNE]** をクリックすると Auto tune 画面が現れる。

注1:次の数値は絶対に変更しないこと!! [LF Tune, LF Match, HF Match, HF Tune]。

**注2:次のボタンは絶対にクリックしないこと!!** [Set up]。

チューニング核の変更

まず **[TUNUC]** をクリックすると、リストボックスが表示されるので「**13C」**を選択した後、**[LDOBS]** をクリックすると、リストボックス画面を抜ける。

「Full」 ヘチェックを入れた後、[Tune] ボタンをクリックする。ここで ATUNE 画面が 現れ「Execute auto tune ok」と表示されるので [OK] をクリックする。

次に Message 画面が現れ「Auto tune」、[Cancel]、[Exit] を聞かれるが、そのまま待つ とチューニングが始まる。チューニングが終了すると Message 画面が消える。

Auto tune 画面の [Close] をクリックして画面を抜ける。→手順 14へ

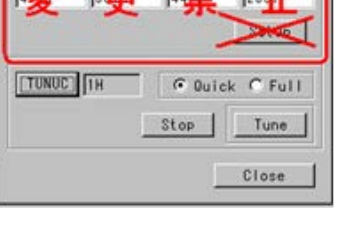

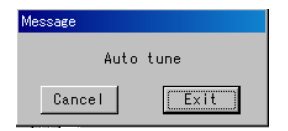

Execute auto tune o

キャンセル

### 14. 測定条件入力

[TIMES] 入力ボックスに積算回数を入力する。

注:積算回数は4の倍数とすること!! (12, 16, 20,…,64, 128, 256 など)

[COMNT] 入力ボックスに**サンプル名**を入力する。

補足:コメントには大文字、小文字が 64 文字以内で使用できる。但し、\*や/は使用してはいけない。

### 15. 積算の開始

[ACQUS]パターン Acquisition Parameter 枠内左下 [AGACM] ボタンをクリックする。 「UPDIS パターン」(下図)へ移行し、オートレシーバゲインコントロールが行われ積算が 開始する。しばらく待つと積算が完了し [ACQUS] パターンへと戻る。

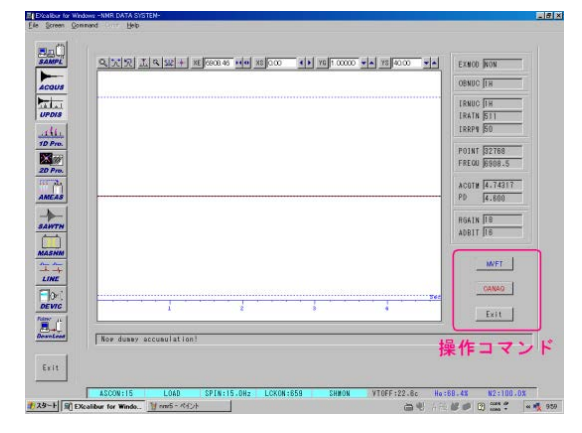

UPDIS パターン内の主な表示 [TIMES]:設定した積算回数 [SCANS]:現在の積算回数 [REMTM]:積算の残り時間 UPDIS パターン内の主な操作機能 [CANAQ]:積算停止命令 [EXIT]:[UPDIS]パターンから抜ける

## 16. 1D Pro パターン

測定終了後、**[1D Pro.]** をクリックし、1D Pro.パ ターン(右図)が表示される。

17.保存の仕方

**専用の USB メモリ**を差し込んだ後、メニューバー

**[File]** ⇒ **[Save]** を選択する。

保存先を専用の USB メモリへと変更し、サンプル名

**を入力して保存**する(.als 形式)。

注1: NMRのPCにデータは残さないこと、通達無しにデータ消去を行う場合があります)

注 2:私物の USB メモリを NMR の PC と接続しないこと!!

18. 測定サンプルの取り出し

メニューアイコンより [SAMPL] ボタンをクリックすると、[SAMPL Command] が表示されるので、その中にある [Eject] ボタンをクリックする。しばらく待つとサンプルが取り出される

→手順 19 へ

|                    | onertal 2 71 000 10 000 2      | 10000000000000000000000000000000000000 | Zf(1) 8250, 027 42                       | প্ৰায় জন্ম নাৰ্ |   |
|--------------------|--------------------------------|----------------------------------------|------------------------------------------|------------------|---|
|                    | 拡大                             | *****                                  | Y                                        | リセット             |   |
|                    | 拡大リセ                           | <u> サヨッ サ</u> ット                       | nicora 44 milio                          | Taplace 1        | 0 |
| LANE<br>Definetion | P0/P1バリュコ                      | -9                                     | PP設定                                     | 自動位相補正           | E |
| E+IL PO            | -20'-22'-22'-40'-58'-62'-61'-0 |                                        | 2 12 12 12 12 12 12 12 12 12 12 12 12 12 |                  | _ |

#### 19. 標準設定の復帰

メニューアイコンより[SAMPL]ボタンをクリック、SAMPL Command 枠内にある[SLVNT] ボタンをクリックし [CDCL3] を選択後、[LDSET] をクリックする。

メニューアイコンより **[ACQUS]** パターン Acquisition Parameter 枠内にある **[MENUF]** ボタンをクリック後、リストボックスより **「NON.par」**を選ぶ。

**注:次のボタンは絶対にクリックしないこと!!** [WTMNU] ボタン(赤色×印)

[RDMNU] ボタン(青枠内)をクリックするとダイアログボックスが閉じ、標準条件が読み 込まれる。

20. 測定した溶媒の確認

**CDCl<sub>3</sub>で測定**した場合→手順 26 へ

**CDCl<sub>3</sub>以外の溶媒**で測定した場合→手順 21 へ

21.標準サンプルのセット

標準サンプルの 0.1%エチルベンゼン/CDCl₃がオートサンプルチェンジャーの「No.15」 にセットされていることを確認する。

メニューアイコンより [SAMPL] ボタンをクリックし、「SNO」に「15」を入力し [Auto set] をクリックする。標準サンプルがセットされ、SHMON の表示が点滅から点灯へ変わる までしばらく待つ。

**[ACQUS]** パターン Acquisition Parameter 枠内にある **[ATUNE]** をクリックすると Auto tune 画面が現れる。

注1:次の数値は絶対に変更しないこと!! [LF Tune, LF Match, HF Match, HF Tune]。

**注2:次のボタンは絶対にクリックしないこと!!** [Set up]。

Carbon (13C) 測定した場合→手順 22 へ

Proton (1H) 測定した場合→手順 23 へ

# 22. Carbon (13C) のチューニング

まず【TUNUC】をクリックし、リストボックスから「13C」を選択した後、【LDOBS】 をクリックする。つぎに「Full」ヘチェックを入れ【Tune】ボタンをクリックする。ここで ATUNE 画面が現れ「Execute auto tune ok」と表示されるので【OK】をクリックする。 このあと Message 画面が現れ「Auto tune」、[Cancel]、[Exit】を聞かれるが、そのまま待 つとチューニングが始まる。チューニングが終了すると Message 画面が消える。

→手順 23 へ

## 23. Proton (1H) のチューニング

まず [TUNUC] をクリックし、リストボックスから「1H」を選択した後、[LDOBS] をクリックする。つぎに「Quick」ヘチェックを入れ [Tune] ボタンをクリックする。 ここで ATUNE 画面が現れ「Execute auto tune ok」と表示されるので [OK] をクリ ックする。このあと Message 画面が現れ「Auto tune」、[Cancel]、[Exit] を聞かれる が、そのまま待つとチューニングが始まる。チューニングが終了すると Message 画面が 消えるので、その後、Auto tune 画面の [Close] をクリックして画面を抜ける。

24. 標準サンプルによる確認(絶対に行う必要は無いが、可能であれば行うこと)

[ACQUS] パターン Acquisition Parameter 枠内、[TIMES] 入力ボックスに積算回数を入 力する。つぎに、[AGACM] ボタンをクリックし、積算を開始する。しばらく待つと積算が完 了し ACQUS パターンへと戻る。測定終了後、[1D Pro.] をクリックし、0.1% エチルベン ゼン/CDCL<sub>3</sub> がきちんと測定されていることを確認する。

25. 標準サンプルの取り出し

メニューアイコンより [SAMPL] ボタンをクリックすると、[SAMPL Command] が表示されるので、その中にある [Eject] ボタンをクリックする。しばらく待つと標準サンプルが取り出される。

#### 26. Excalibur の終了

溶媒条件、標準条件を測定前の状態へと戻したら [EXIT] ボタン(または右上の [X] ボタン)で Excalibur を終了する。

27. 専用の USB メモリの取り外し

専用の USB メモリを取り外す。

28. Windows の終了

パソコンの電源を落とし、**エアーコンプレッサー、エアードライユニットの電源(奥から順 番に計4つ)を落とし**て終了となる。最後に ADVANCE ボタンを押して、オートサンプルチェ ンジャーを回転させローターを取り除く。

#### 29. 使用記録簿

使用記録簿に使用終了時刻 、サンプル名、測定本数、測定モード、使用溶媒、その他事項を 記入する。

### 30. NMR 解析: データ解析用 PC で行うこと。

別紙の Alice マニュアルを参照すること。